# SADRŽAJ

| UVOD<br>Tastatura<br>Oznaka funkcija<br>Tasteri kontrole i redigovanja<br>Meni sa ikonama                    | 3<br>                      |
|----------------------------------------------------------------------------------------------------|----------------------------|
| SNABDEVANJE ENERGIJOM                                                                                        | 7                          |
| <ul> <li>MENI STAVA.</li> <li>1. Parola.</li> <li>2. Ton tastera</li></ul>                                   |                            |
| REČNIK<br>Opšte funkcije rečnika<br>Brzo prepoznavanje reči<br>Traženje<br>Kontrola pravopisa Vector Ultima™ | 18<br>19<br>21<br>22<br>23 |
| REČNIK KORISNIKA                                                                                             | 24                         |
| NEPRAVILNI GLAGOLI                                                                                           | 26                         |
| AMERIČKI IDIOMI                                                                                              | 27                         |
| IZRAZI                                                                                                    | 28                         |

| PC - VEZA                                                                          | 30             |
|------------------------------------------------------------------------------------|----------------|
| TELEFONSKI DIREKTORIJUM                                                            | 31             |
| BELEŠKE                                                                            | 33             |
| RASPORED                                                                           | 34             |
| KALENDAR                                                                           | 37             |
| VREME<br>Lokalno vreme<br>Svetsko vreme                                            | 38<br>38<br>39 |
| GODIŠNJICE                                                                         | 40             |
| DIGITRON                                                                           | 42             |
| UPRAVLJAČ RAČUNA                                                                   | 42             |
| METRIČKO I VALUTNO PREVOĐENJE<br>Prevođenje u metrički sistem<br>Prevođenje valute | 45<br>45<br>46 |
| IGRE<br>Odgonetni broj<br>Igra sa rečima                                           | 48<br>49<br>50 |
| BRISANJE PODATAKA                                                                  | 50             |
| AUTOMATSKO ISKLJUČAVANJE                                                           | 51             |

#### UVOD

Čestitamo Vama na kupovini Englesko-srpskog elektronskog rečnika i elektronskog rokovnika Language Teacher® ESC200D. Ovaj izvanredni pomoćnik u oblasti jezika poseduje sledeće karakteristike:

- Rečnik sadrži preko 450.000 reči uključujući obične reči, idiome, medicinske, tehničke, pravne, poslovne termine, kao i sleng i opšte izraze
- 128K dvojezički poslovni rokovnik uključuje Spisak telefona, Raspored, Beleške i Spisak godišnjica
- Specijalna funkcija upisivanja novih reči za proširenje rečnika
- Brzo reverzivno prevođenje
- Vector Ultima<sup>TM</sup> sistem kontrole pravopisa
- Sistem brzog prepoznavanja reči
- 200 najpopularnijih američkih idioma
- Engleski nepravilni glagoli
- Više od 1000 opštih izraza smeštenih u tematske grupe.
- Igre
- PC-Vezu za razmenu podataka sa PC-jem

- Upravljač računa
- Kalendar
- Metričko i valutno prevođenje
- Lokalno i Svetsko vreme
- Digitron

Neka Vam bude Language Teacher® ESC200D vaš vodič prolikom putovanja i poslovanja.

Kako se stalno trudimo da poboljšamo kvalitet i efikasnost produkcije Language Teacher® neke od parametra ili oblika uređaja koji ste kupili mogu se malo razlikovati od njegovog opisa u ovom priručniku.

#### Tastatura

U standartnu američku tastaturu QWERTY dodata su srpska slova što Vam pruži mogućnost da unosite bilo koju reč samo za sekund.

Engleska i srpska karakteristična slova i raspored brojeva može biti promenjen putem pritiskanja ↔ tastera. U glavnom rečniku, međutim, jezik se instalira automatski i taster ↔ ne funkcioniše.

Da unosite srpka specijalna slova pritisnite **↑** pre ukucavanja slova .

Dodatne simbole možete videti pritisnuvši ↑ +SYMB. Koristite ∧ ∨ da vidite više simbola. Pritisnite osvetljen broj da uvedite izabran simbol.

Oznaka funkcija

|            | Glavni rečnik           |
|------------|-------------------------|
| $\bigcirc$ | Svetsko i lokalno vreme |
|            | Digitron                |
| 69         | Dijalog                 |
| 6          | Spisak telefona         |
| ~          | Meni stava              |
| VERB       | Nepravilni glagoli      |
| IDIOM      | Američki idiomi         |

Tasteri kontrole i redigovanja

| Stranica na ceo ekran                |
|--------------------------------------|
| Kontrola pravopisa u rečniku         |
| Pomeranje kursora                    |
| Pomeranje kursora/skrolovanje redaka |
| Početi novi redak                    |
|                                      |

| DEL                         | Brisanje osobine ili snimka                                                 |
|-----------------------------|-----------------------------------------------------------------------------|
| 4                           | Enter /uvođenje/                                                            |
| ↔                           | Promena engleski/ srpski/                                                   |
| brojevi                     |                                                                             |
| INS                         | Način kucanja Insert / Overwrite                                            |
|                             | Mesto za ukucavanje                                                         |
| ↑ +SYMB                     | Pokazati simbole (v∧ više)                                                  |
| EDIT                        | Mogućnost redigovanja                                                       |
| ESC                         | Zatvoritu ili očistiti ekran                                                |
| Koristite sp<br>izračunavar | ecijalne simbole i operacije za<br>nje prilikom rada sa <i>Digitronom</i> . |

#### Meni sa ikonama

Language Teacher® ESC200D poseduje karakteristike novog interfejsa sa funkcionalnim ikonama koje se vide na ekranu i pružaju Vam mogućnost da lako pristupite mnogobrojnim odeljcima rečnika.

*Meni sa ikonama* se pojavljuje nakon instaliranja sistema ili svaki put kada izlazite iz odeljka pomoću tastera ESC. Gornji deo *Menija sa ikonama* uključuje sa levo na desno, odozgo na dole: *Rečnik, Rečnik korisnika, Nepravilni glagoli, Idiomi, Dijalozi, PC-Veza.* 

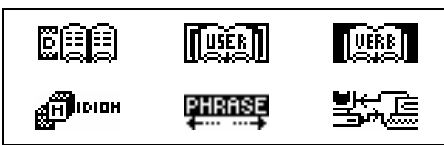

Okvir koji se pojavljuje niže sadrži sledeće ikone: *Spisak telefona, Beleške, Raspored, Kalendar, Lokalno i svetsko vreme, Godišnjice.* 

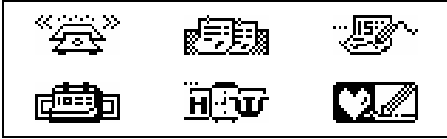

Doni niz ikona predstavlja odeljke *Digitron,* Upravljač računa, Prevođenje u metrički sistem i valute, Igre, Brisanje podataka, Meni stava:

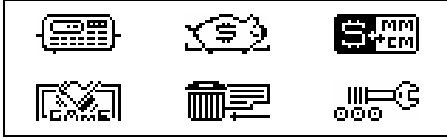

Koristite  $\land \lor$  tastere za kretanje u okviru *Menija sa ikonama*. Služite se sterilicama da osvetlite ikone pokazanog dela *Menija*. Pritisnite  $\downarrow$  za otvaranje odeljka osvetljene ikone.

## **SNABDEVANJE ENERGIJOM**

Language Teacher® ESC200D radi na dve glavne baterije CR2032 i na rezervnu bateriju memorije CR1220.

 Primedba: Molimo Vas da instalirate u Language Teacher® ESC200D glavne baterije (u prilogu) na način opisan dalje.

Kada se baterije oslabe, poruka o tome će se pojaviti na ekranu. Da biste izbegli pražnjenja baterija i mogućeg gubitka podataka u RAM, odmah zamenite komplet glavnih baterija. Nemojte staviti zajedno staru i novu bateriju.

- Pritisnite taster ON/OFF da isključite uređaj.
- Skinite kližućim pokretom poklopac odseka za baterije.
- Koristeći mali šrafciger uklonite metalni učvršćivač koji fiksira baterije u određenom položaju.
- Izvadite stare baterije i stavite nove.
- Primedba: Uverite se da su baterije nameštene korektno i znakovi (+) su gore.
- Učvrstite baterije na mestu metalnim učvršćivačem.
- Stavite poklopac kližući ga u pravcu uređaja. Ubedite se da poklopac stoji kako treba.
- Primedba: Imate samo 2 minuta za promenu baterija bez rizika gubitka podataka sačuvanih u RAM. Nemojte prekoračiti limit od 2 minuta! Proizvođač i diler u ovom slučaju ne mogu snositi odgovornost za nestanak podataka korisnika.

 Primedba: Nemojte nikada vaditi baterije iz uređaja kada je on uključen. To može izazvati ozbiljno oštećenje mehanizma. Ako imate problema sa isključavanjem sistema, pritisnite dugme RESET na zadnjoj paneli blizu odseka za baterije radi obnavljanja sistema.

Dok se sistem obnavlja, pritisnite N u okviru <CLEAR DATA? Y/N> ili <ERROR! CLEAR? Y/N> radi očuvanja podataka korisnika i vlastite konfiguracije sistema. Međutim, ako je RAM bio pokvaren ili uključujete rečnik prvi put morate pritisnuti Y za obnavljanje sistema.

## **MENI STAVA**

Za bolji rezultat i za sigurnost možete u punoj meri da se služite mnogobrojnim mogućnostima koje Vam pruži Language Teacher® ESC200D trebalo bi da savladate opcije *Menija stava* koje Vam omogućuju regulisanje konfiguracija uređaja.

- 1. Parola
- 2. Ton tastera
- 3. Format za datum
- 4. Format za vreme
- 5. Lokalno vreme

- 6. Signal <u>Uklj./Isklj.</u>
- 7. Budilnik
- 8. Korišćena memorija
- 9. Jezik displeja
- Primedba: Svi saveti i poruke se pojavlju uobičajno na engleskom jeziku. Da biste zamenili engleski jezik ekrana sa srpskim počnite od opcije 9. Jezik ekrana.

## 1. Parola

- Pritisnite ON/OFF da uključite prevođenje.
- Pritisnite dugme na tastaturi ili izaberite ikonu 🕮 u nizu *Menija sa ikonama*.

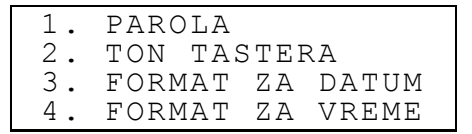

• Pritisnite 1 ili uverite se da je redak *Parola* osvetljen i pritisnite ↓ da vidite meni *Parola*:

NAMESTITI PAROLU IZBRISATI PAROLU • Izaberite Namestiti parolu da otvorite direktivni prozor Parola.

```
UKUCAJTE NOVU PAROLU
—
```

- Ukucajte parolu koja sadrži manje od 8 slova.
- Pritisnite ESC ili da se vratite u *Meni* stava.
- Da biste promenili parolu, ponovo otvorite meni *Parola* i izaberite opciju *Namestiti parolu*.

- Ukažite vašu parolu. Ako ste pogrešno ukucali parolu na ekranu se pojavljuje poruka Pogrešna parola.

- Pritisnite ESC ili da se vratite u Meni stava.
- Da biste izbrisali parolu i na taj način ukinuli zaštitu podataka otvorite ponovo meni *Parola* i izaberite opciju *Očistiti parolu*.
- Ukažite vašu parolu kako treba. Ako se neće pronaći tekuća parola pojaviće se poruka pogrešna parola.
- Ako ukucana informacija odgovara postojećoj paroli znak će se izgubiti i na ekranu će se pojaviti meni *Parola*. Upise korisnika nisu pod zaštitom dugo vreme.
- Primedba: Nemojte zaboraviti svoju parolu. Ako je zaboravite moraćete ponovo nameštati rečnik. Ovo može izazvati gubitak podataka korisnika u RAM.

### 2. Ton tastera

• U odeljku *Meni stava* pritisnite 2 ili osvetlite liniju *Ton tastera* i pritisnite ↓ za uključenje illi isključenje *Tona dugmadi.* 

```
TON DUGMADI
UKLJUČITI
ISKLJUČITI
```

- Ova funkcija je namenjena da stvori čujni signal svaki put kada pritisnite taster na tastaturi Language Teacher®. Sistem sam aktivira taster *Tona*.
- Pritisnite ▲ ili ▼ da pomerite osvetljeno mesto prema OFF ili ON.
- Pritisnite 
   → da potvrdite nameštanje i vratite se u *Meni stava*. Kad je ukljućen *Ton* specijalni znak se pojavljuje u desnom uglu ekrana.

## 3. Format za datum

• U odeljku *Menii stava*, pritisnite 3 ili osvetlite redak *Format za datum* i pritisnite ↓ za nameštanje *Formata za datum*.

FORMAT ZA DATUM DAN/MESEC/GODINA MESEC/DAN/GODINA GODINA/MESEC/DAN

Format dan/mesec/godina obično bira sistem.

- Koristite ▲ ▼ taster da osvetlite poželjni format.
- Pritisnite ↓ da potvrdite nameštanje i da se vratite *Menijui stava*.

## 4. Format za vreme

- U odeljku *Menii stava* i pritisnite 4 ili osvetlite redak *Format za vreme* i pritisnite ↓ da uđete u okvir nameštanje *Formata za vreme*.
  - FORMAT ZA VREME 24-SATA 12-SATI

Najčešće u sistemu namešten 24 satni format vremena.

- Koristite ▲ ▼ taster da osvetlite poželjni format.
- Pritisnite ↓ da potvrdite nameštanje i da se vratite *Meniji stava.*

#### 5. Lokalno vreme

```
UKUCAJTE PRVO SLOVO
ZA GRAD ILI ZEMLJU
GRAD:_ ZEMLJA:
```

 Izaberite polje GRAD ili ZEMLJA pomoću ◀► tastera i ukažite slovo. Imena grada i zemlje, kao i datum i vreme pojaviće se na ekranu. Na primer:

 Koristite ▲ ▼ taster za pregled abecednog spiska gradova ili koristite ∧ ∨ za pregledanje spiska zemalja. Pritisnite ↓ da potvrdite vaš izbor i prikažete na ekranu prozor za uvod datuma i vremena

- Promenite značenje iznad kursora pritisnuvši potreban broj tastera na tastaturi. Pomerite kursor strelicom. Ako želite koristiti 12-časvoni americki format vremena ukažite PM pritisnuvši P ili AM pritisnuvši A na poslednjem mestu.
- Pritisnite J da sačuvate nameštanje. Na prethodnom ekranu biće pokazano novo nameštanje.
- Pritisnite ESC ili da se vratite u *Meni* stava.

## 6. Signal uključenje/isključenje

```
NAMESTITI SIGNAL
UKLJUČITI
ISKLJUČITI
```

- Koristite ▲ ▼ taster da uključite ili isključite Signal. Ova funkcija važi i za signale odeljka Raspored i Dnevni signal.

## 7. Budilnik

```
DNEVNI SIGNAL
<u>1</u>2:00 PM
```

- Da namestite vreme signala promenite značenje iznad kursora pritisnuvši potreban broj tastera na tastaturi. Pomerite kursor strelicom. Ako u *Meni stava* Vi ste izabrali 12-satni američki format vremena, displej Vam javlja PM ili AM posle krajnje brojke.U ovom slučaju Vam može biti potrebno za promenu vremena da pritisnite A ili P na krajnjem mestu kursora.
- Pritisnite 
   → da izađete iz odeljka Dnevni signal i vratiti se u Meni stava.

## 8. Korišćena memorija

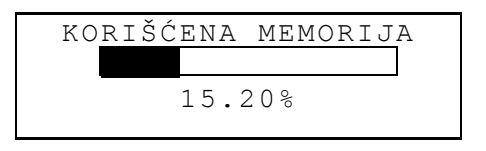

• Pritisnite ESC da se vratite u Meni stava.

## 9. Jezik displeja

 U odeljku *Meni stava* pomerite osvetljeno mesto ka opciji 9.

- 6.ALARM ON/OF
- 7.SET DAILY ALARM
- 8.MEMORY USED
- 9.DISPLAY LANGUAGE

Pritisnite ↓

```
SET DISPLAY LANGUAGE
ENGLISH
SERBIAN
```

 Osvetlite liniju SERBIAN i pritisnite ↓. Opcija naziv postane na srpskom jeziku.

```
NAMESTITE JEZIK
ENGLESKI
SRPSKI
```

 Pritisnite ESC da se vratite u *Meni stava*. Sada sve poruke će se javljati na srpskom jeziku.

## REČNIK

Language Teacher® ESC200D ima najnapredniji englesko-srpski i srpsko-engleski elektronski rečnik na tržištu. Da biste u punoj meri iskoristili potencijal ovog rečnika pročitajte pažljivo odeljak Vodič korisnika.

## Opšte funkcije rečnika

- Pritisnite ON/OFF da uključite rečnik.
- Pritisnite P na tastaturi ili izaberite ikonu
   na gornjoj liniji Menija sa ikonama da biste ušli u glavni meni *Rečnika*.

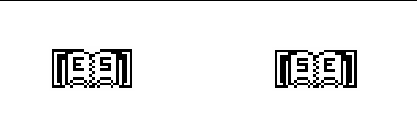

 Izaberite pravac prevođenja pomerajući osvetljeno mesto ka odgovarujućoj ikoni i pritisnite 4.

ENGLESKO-SRPSKI

- Primedba: Ako želite promeniti pravac prevođenja pritisnite ESC da biste ušli u meni Rečnik i izaberite suprotnu ikonu.
- Koristite tastaturu za unošenje reči koje želite prevesti.
- Primedba: Za uvođenje srpskih karakterističnih slova u srpsko>engleskom rečniku koristite ↑ pre nego što pritisnite korespondujeće slovo .
   Naprimer, Vi želite prevesti englesku reč PATCH na srpski jezik.

```
ENGLESKO-SRPSKI
```

PATCH\_ PATCH

- Primedba: Koristite INS za prebacivanje između načina kucanja Insert i Overwrite opcija, DEL da izbrišete, ESC da očistite ekran.
- Pritisnite ↓ da se pokaže okvir rečnika.

```
PATCH
N
PARČE;PRAMEN;SLOJ;
ZAKRPA
```

 Pritisnite ▲ da vidite više prevoda reči PATCH. Da vratite nazad -koristite ▼.

Isto pisane reči se nalaze u istom odeljenju. Prevodi su smešteni po skraćenicama odgovarajuće vrste reči. U granicama prevoda posebna značenja imaju brojeve, sinonimi su odvojeni zarezom.

Neka značenja u prevodu mogu imati oznake, na primer:geografske oznake, stilske oznake, neke nijanse u zagradi (AMERICAN) ili [COLLOQUIAL].

- Pritisnite v ili 
   da pomerate spisak značenja u abecednom redu.
- Da prevodite drugu reč u istom rečniku počnite kucati i ekran se pojavi automatski.

 Pritisnite ESC da se vratite ekranu za uvođenje informacije.

## Brzo prepoznavanje reči

Language Teacher® ESC200D je opremljen funkcijom *Brzo prepoznavanje reči*. Kada počnete kucati reč za prevođenje, reč sličnog izgleda se pojavljuje na donjoj liniji ekrana. Ako se pojavila potrebna vam reč pre završetka kucanaja pritisnite I da vidite prevod.

 Počnite kucati, na primer, APPOINT u englesko-srpskom rečniku. Kada dođite do slova O reč se pojavi na donjoj liniji.

```
ENGLESKI - SRPSKI
APPO_
APPOINT
```

• Pritisnite I da vidite prevod.

```
APPOINT
V
IMENOVATI;ODREDITI;
POSTAVITI(ZA)
```

Ova funkcija vam olakšava posao prilikom prevođenja velikih tekstova.

### Traženje

Language Teacher® ESC200D ima funkciju *Traženje* koja omogućava momentalno reverzivno prevođenje svih reči u glavnom *Rečniku*.

```
APPOINT
V
IMENOVATI;ODREDITI;
POSTAVITI(ZA)
```

 Pritisnite >> da osvetlite prvu reč prevoda koristeći strelicu za osvetljenje izabrane reči, na primer:

> IMENOVATI;ODREDITI; POSTAVITI(ZA)

 Pritisnite J za brzo obratno prevođenje osvetljene reči.

```
IMENOVATI
V
APPOINT;DENOMINATE;
DESIGNATE
```

- Možete uraditi drugo *Traženje* ponovivši korake 2 i 3. Vi možete koristiti ovu funkciju 20 puta za vreme seanse.
- Primedba: Pritisnite ESC i vratite se jedan korak unazad u seriji obratnog prevoda.

#### Kontrola pravopisa Vector Ultima™

Kontrola pravopisa Vector Ultima™ je jedna od najnaprednijih sistema korekture za engleski ezik na tržištu. Taj sistem će vam pomoći ako niste sigurni u pravilno pisanje reči.

• Ukucajte, na primer, RICIT umesto receipt.

```
ENGLESKO - SRPSKI
RICIT_
RICK
```

 Pritisnite SPELLER. Spisak varijanti se pojavi na ekranu.

```
RACHITIC
RACHITIS
RACIST
RAIT
```

- Pritisnite ▼ da pomerite osvetljenje do reči RECEIPT.
- Pritisnite ↓ da se pojavi prevod.

```
RECEIPT
N
PRIZNANICA;
V
```

 Primedba: Ako kontrola pravopisa nije u stanju naći moguće varijante reči, na ekranu će se pojaviti poruka NIJE PRONAĐENO.

## REČNIK KORISNIKA

Language Teacher® ESC200D pruža mogućnost da napravite vaš sopstven rečnik sa automatskim povezivanjem sa glavnim rečnikom.

Izaberite ikonu a u Meniju sa ikonama da biste ušli u meni Rečnik korisnika.

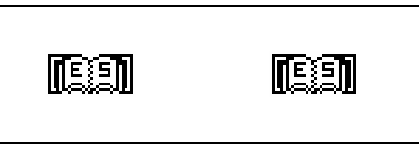

- Izaberite pravac za prevođenje osvetlivši odgovarajuću ikonu i pritisnuvši ↓.
- Primedba: Ako je Parola bila ukazana u Meniju stava moraćete ukucati tekuću parolu.

EN: \_ SRP:

- Napravite potreban upis pomoću ◄► tastera za kretanje u granicama redaka, ▲▼ tastera za kretanje između *engleske* i *srpske* linije (možete takođe pritisnuti ↓ da pređete na donji redak). Obratite se odeljku *Tastatura* (s.5) radi upoznavanja sa namenom tastera i načinom redigovanja, pritisnite ↓ na donjoj linijii da sačuvate upis.
- Primedba: uvod jezika se reguliše automatski.
- Da biste izmenili postojeći upis pritisnite EDIT (Redigovanje).
- Ako vam je potrebno napraviti novi upis a na ekranu je u ovo vreme stari upis pritisnite ESC.
- Primedba: Ako pritisnite ESC posle redigovanja moraćete odlučiti želite li sačuvati novi upis ili promene u starom.
- Da biste izbrisali upis pritisnite DEL i potvrdite to još jednom na ekranu.

 Da otvorite Rečnik korisnika iz glavnog Rečnika ukucajte u potpunosti prvu reč vašeg upisa u okviru glavnog Rečnika i pritisnite ↓.

## **NEPRAVILNI GLAGOLI**

Svi engleski nepravilni glagoli smešteni po abecednom redu u direktorijumu *Glagoli* Language Teacher® ESC200D's.

• Izaberite ikonu wa u Meniju sa ikonama da otvorite ekran odseka *Nepravilni glagoli*.

GLAGOLI -

 Počnite ukucavanje onog glagola čiji osnovne oblike i prevod na srpski jezik želite saznati.

GLAGOLI

FORG\_ FORGET

 Pritisnite → kada se potrebni glagol pojavi na donjoj liniji.

```
FORGET; FORGOT;
FORGOTTEN
ZABORAVITI
```

- Koristite v i < taster za prelaz kroz upise.
- Koristite ▲ i ▼ tastere da skrolujete upis ako je potrebno.

Vi možete koristiti funkciju *Traženje* ukucavajući na ekranu glavnog rečnika engleski, kao i srpski jezik. Obratite se odseku *Rečnik* radi detalja.

## AMERIČKI IDIOMI

Language Teacher® u direktorijumu *Idiomi* sadrži više od 200 američkih idioma i ih srpske ekvivalente ili prevod. Idiomi su smešteni u abecednom redu.

 Izaberite ikonu and u Meniju sa ikonama da otvorite okvir za uvođenje na ekran odeljka Idiomi.

IDIOMI

• Počnite kucati neki idiom, na primer:

```
IDIOMI
SK_
SKELETON IN THE
CLOSET
```

 Pritisnite → kada se na donjoj liniji pojavi potreban idiom.

> SKELETON: SKELETON IN THE CLOSET SRAMNA TAJNA;PRLJAV VEŠ

- Koristite v i < taster za prelaz kroz upise.
- Koristite ▲ i ▼ tastere da skrolujete upis ako je potrebno.

Vi takođe možete koristiti funkciju *Traženje* na ekranu glavnog rečnika za srpski i engleski rečnik. Obratite se odseku *Rečnik* radi detalja.

#### IZRAZI

Language Teacher® ESC200D čuva u svojoj memoriji više od 1000 izraza koji se koriste u svakodnevnom životu. Radi većeg komfora ovi izrazi su podeljene u tematske grupe navedene dole:

- 1. Konverzacija
- 2. Putovanje
- 3. Hotel
- 4. U restoranu
- 5. Kupovina

- 7. PTT usluge
- 8. U banci
- 9. Saobraćaj
- 10. Zdravlje
- 11. Kozmetički salon
- 6. Razgledanje grada 12. U policiji
- Pritisnite S ana tastaturi ili izaberite ikonu
   U gornjem delu Menija sa ikonama da otvorite meni *Izraze*.

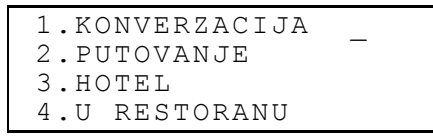

 Osvetlite grupu jezika koristeći ▲ ▼ taster i pritisnite ↓. Na primer, izaberite 4. U restoranu.

4A. REZERVISANJE
4B. NARUĐBINA JELĀ
4C. USLUGE
4D. PLAĆANJE

- Izaberite epizodu.
- Koristite v i n taster za prelistavanje izraza gore/dole.
- Koristite ▲ i ▼ tastere za skrolovanje.

Vi možete koristiti *Traženje* za srpski i engleski jezike. Konsultujte odeljak *Rečnik* radi detalja.

#### PC - VEZA

Koristeći kabl Language Teacher® PC-Veza (kupuje se posebno) i T ESC200D *link* softver možete razmenivati informacijiu između vašeg elektronskog rokovnika Language Teacher® ESC200D i personalnog računara.

- Povežite uređaj sa PC-jem pomoću voda.
- Izaberite ikonu Laberite u gornjem delu Menija sa ikonama da otvorite odeljak menija PC-Veza.

```
1.LIČNI TELEFONI
2.SLUŽBENI TELEFONI
3.RASPORED
4.BELEŠKE
```

Izaberite odeljak slanja podataka, na primer

3. RASPORED POSLATI PRIMITI

• Izaberite vrstu transfera: Poslati ili Primiti.

- Počnite ESC200D primenu veze na PC-ju i izaberite model slanja, koji je urađen u uređaj.
- Prvo počnite slanje, onda prijem podataka.
- Ako je slanje bilo uspešno količina bitova se pojavi na programu ESC200D veza.

### **TELEFONSKI DIREKTORIJUM**

Vi možete zapisivati imena, brojeve telefona i adrese u Vašem *Telefonskom direktorijumu* na engleskom i srpskom jeziku. Možete dotičnu informaciju redigovati, brisati i zaštititi svojim parolom.

 Pritisnite an a tastaturi ili izaberite ikonu
 u sredini Menija sa ikonama da otvorite Telefonski Direktorijum.

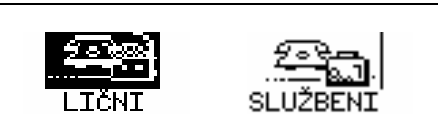

- Koristeći ► ili ◄ osvetlite jednu od ikona koja predstavlja deo *Telefonskog Direktorijuma*, na primer. LICNI, i pritisnite ↓. Novi prozor se otvori automatski.
- Primedba: Ako je Parola bila ukazana u Meniju stava moraćete ukucati tekuću parolu.

- IME: TEL.: Faks: E-Mail:
- Upišite informaciju uz pomoć ◄► tastera pomerajući kursor u granicama linije, ▲▼ tastera da promenite redak (↓ da pređete na donji redak). Obratite se odeljku *Tastatura* (s. 5) radi upoznavanja sa namenom tastera i načinom redigovanja. Pritisnite ↓ na donjoj liniji da sačuvate informaciju.
- Primedba: Možete ukucavati informaciju na engleskom ili srpskom jeziku. Za prebacivanje između dva jezika i tastaturom brojeva pritisnite
- Da biste izmenili postojeći upis pritisnite EDIT (Redigovanje).
- Ako vam je potrebno napraviti novi upis a na ekranu je u ovo vreme stari upis pritisnite ESC.
- Primedba: Ako pritisnite ESC posle redigovanja moraćete odlučiti želite li sačuvati novi upis ili promene u starom.
- Da biste izbrisali upis pritisnite DEL i potvrdite to još jednom na ekranu.

## BELEŠKE

Odeljak *Beleške* vašeg Language Teacher® ESC200D pruža Vam mogućnost da čuvate kratke beleške i poruke.

- Izaberite ikonu Izaberite na sredini Menija sa ikonama da otvorite odsek za snimanje informacije u odeljku Beleške.
- Primedba: Ako je Parola bila ukazana u Meniju stava moraćete ukucati tekuću parolu.

```
NASLOV:
SADRŽAJ:
```

- Napravite snimak, koristeći ◄► taster za pomeranje u granicama linije, ▲▼ taster za promenu Naslov i Sadržaj (ili pritisnite → da pređete na donju liniju). Obratite se odeljku Tastatura (strana 5) radi upoznavanja sa namenom tastera i načinom redigovanja. Pritisnite → na liniji Sadržaj da sačuvate informaciju.
- Primedba: Možete ukucavati informaciju na engleskom ili srpskom jeziku. Radi prebacivanja između dva jezika i tastaturom brojeva pritisnite

- Da biste izmenili postojeći upis pritisnite EDIT (Redigovanje).
- Ako vam je potrebno napraviti novi upis a na ekranu je u ovo vreme stari upis pritisnite ESC.
- Primedba: Ako pritisnite ESC posle redigovanja moraćete odlučiti želite li sačuvati novi upis ili promene u starom.
- Da biste izbrisali upis pritisnite DEL i potvrdite to još jednom na ekranu.

## RASPORED

Vi možete vrlo efikasno isplanirati svoje vreme koristeći odeljak *Raspored* vašeg Language Teacher® ESC200D. Možete unositi, redigovati, tražiti ili brisati informaciju na engleskom i srpskom jeziku.

- Izaberite ikonu <sup>1</sup> Izaberite ikonu <sup>1</sup> Izaberite ikonu <sup>1</sup> Izaberite ikonama da otvorite novi šablon u Rasporedu.
- Primedba: Ako je Parola bila ukazana u Meniju stava moraćete ukucati tekuću parolu.

```
DATUM: 01/01/1999
POČ. VREM.: 08:26A
KRAJ VREM.: 08:26A
RAD:
```

- Primedba: Prve dve linije pokazuju tekući datum i tekuće vreme u obliku određenom u Meniju stava. Ako želite izmeniti format obratite se Meniju stava i uradite potrebne promene.
- Pritisnite ▲ ili ↓ da pređete na sledeći redak kada kreirate dokumenat dotičnog datuma.
   Drugačije - ukucajte novi datum pomoću dugmadi sa brojkama, koristeći ◄► taster ako Vam treba pomeriti kursor.
- Navedite vreme početka i kraja posla u drugoj i trećoj liniji. Ako koristite 12-časovni format onda slovo A označava AM (pre podne), P - PM (posle podne).
- Primedba: Koristite ▲ ▼ taster ako hoćete preći na sledeću ili prethodnu liniju (možete takođe pritisnuti ↓ za prelaz na drugu liniju). Ako datum ili vreme ne važi snimak neće biti sačuvan.
- Popunite liniju Rad koristeći ◄► taster za premeštanje kursora po liniji. Obratite se odeljku Tastatura (strana 5) radi upoznavanja sa namenom tastera i načinom redigovanja.
- Na poslednjoj liniji Signal označen ukucavanjem Y ili N koji se čuje i koji će oglašavati početak rada. Radi toga i signal

*Rasporeda* i opšti *Budilnik* (opcija 6 u *Meniju stava*) moraju biti uključeni.

- Pritisnite 
  → na liniji Signal da sačuvate snimak.
- Primedba: Možete ukucavati informaciju na engleskom ili srpskom jeziku. Radi prebacivanja između dva jezika i tastaturom brojeva pritisnite
- Da biste izmenili postojeći upis pritisnite EDIT (Redigovanje).
- Ako vam je potrebno napraviti novi upis a na ekranu je u ovo vreme stari upis pritisnite ESC.
- Primedba: Ako pritisnite ESC posle redigovanja moraćete odlučiti želite li sačuvati novi upis ili promene u starom.
- Da biste izbrisali upis pritisnite DEL i potvrdite to još jednom na ekranu.
- Primedba: Vi možete da koristie odeljak Kalendar (vidi s.36) za otvaranje upisa iz odeljka Raspored. Markirani datumi u Kalendaru imaju apostrof.

### KALENDAR

*Kalendar* Vam pruži mogućnost pronaći i otvoriti informaciju smeštenu u *Rasporedu* i *Godišnjicama*.

Izaberite ikonu is u sredini Menija sa ikonama za uvođenje informacije u okvir Kalendar.

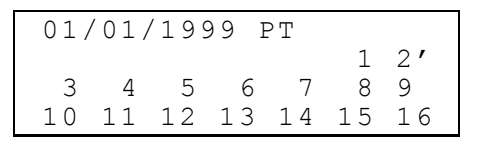

• **Primedba:** Kalendar se otvara saglasno tekućem datumu koji vidite u gornjem levom uglu ekrana. Format datuma zavisi od opcija izabranih u *Meniju stava*.

Postojeće u *Rasporedu* i *Godisnjicama* datumi imaju apostrofe ili uramljeni su.

- Pomeranje datuma se vrši uz pomoć ◄►▲▼ tastera. Pomeranje meseca se pravi pomoću ∧∨ dugmadi.
- Da otvorite datume *Rasporeda* ili *Godišnjica* koji su obeleženi u *Kalendaru* osvetlite ove datume i pritisnite ↓.
- Primedba: Ako je izabrani datum pojavljuje i u Rasporedu i Godišnjicama u pomoćnom meniju biće pokazano:

GODIŠNJICE RASPORED

Osvetlite opciju i pritisnite → da otvorite odgovarujući snimak.

## VREME

Pritisnite D na tastaturi ili izaberite ikonu II u sredini Menija sa ikonama.

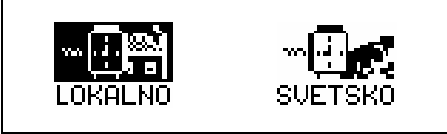

## Lokalno vreme

Izaberite LOKALNO U Meniju vreme.

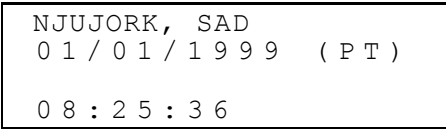

 Primedba: Njujork, SAD je izabran kao primer. Ako vam je potrebno izabrati drugi grad ili uneti izmene u format datuma i vremena obratite se *Meniju stava* i uradite potrebne promene.

#### Svetsko vreme

Izaberite suetski u Meniju vreme. Na ekranu će se pojaviti sledeće:

```
UKUCAJTE PRVO SLOVO
ZA GRAD ILI ZEMLJU
GRAD: ZEMLJA:
```

 Izaberite polje GRAD ili ZEMLJA pomoću 
 tastera i ukažite slovo. Imena grada i zemlje, kao i datum i vreme pojaviće se na ekranu. Na primer, ukucajte 'P' za grad.

 Koristite ▲ ▼ taster za pregledanje abecednog spiska gradova, ∧ ∨ za pregledanje gradova unutra svake zemlje. Na primer, pritisnite ▼ jednokratno da pređete na Pariz, Francuska:

```
PARIZ FRANCUSKA
01/01/1999 (PT)
04:28:43
```

### GODIŠNJICE

U odeljku *Godišnjice* Language Teacher® ESC200D vi možete smestiti informaciju o rođendanima, različnim važnim datumima ili tekućim događajima.

- Izaberite ikonu Izaberite ikonu Izaberite ikonama da otvorite odsek za novo snimanje u Godišnjicama.
- Primedba: Ako je Parola bila ukazana u Meniju stava moraćete ukucati tekuću parolu.

```
DATUM : 01/01
SADRŽAJ:
```

- Primedba: Prva linija pokazuje tekući datum u formatu koji ste izabrali u Meniju stava. Ako želite promeniti format vratite se u Meni stava i uradite sve potrebne promene.
- Pritisnite ▼ ili ↓ da pređete na sledeću liniju ako kreirate upis dotičnog datuma. Takođe možete ukucati novi datum pomoću tastera sa brojkama ili koristite ◄► taster ako vam potrebno pomeriti kursor.

- Popunite liniju Sadržaj sa ◄► tasterom premeštajući kursor u granicama linije. Obratite se odeljku Tastatura (strana 5) radi upoznavanja sa namenom tastera i načinom redigovanja. Pritisnite ↓ u liniji Sadržaj da sačuvate upis.
- Primedba: Ako datum ne postoji snimak se neće sačuvati.
- Primedba: Možete ukucavati informaciju na engleskom ili srpskom jeziku. Radi prebacivanja između dva jezika i tastaturom brojeva pritisnite
- Da biste izmenili postojeći upis pritisnite EDIT (Redigovanje).
- Ako vam je potrebno napraviti novi upis a na ekranu je u ovo vreme stari upis pritisnite ESC.
- Primedba: Ako pritisnite ESC posle redigovanja moraćete odlučiti želite li sačuvati novi upis ili promene u starom.
- Da biste izbrisali upis pritisnite DEL i potvrdite to još jednom na ekranu.
- Primedba: Vi možete iskoristiti odeljak Kalendar (vidi s.36) da otvorite uramljene upise u katalogu Godišnjice.

## DIGITRON

*Digitron* je jedna od osobina Language Teacher ® ESC200D urađena specijalno radi vašeg komfora.

Pritisnite taster ili izaberite ikonu u

DIGITRON

0.

Meniju sa ikonama.

• Koristite kao obični džepni digitron.

## UPRAVLJAČ RAČUNA

Odeljak *Upravljač računa* u uređaju Language Teacher® ESC200D dopušta vama da vodite račun vašim bankarskim transakcijama.

 Izaberite ikonu I u Meniju sa ikonama da uđete u katalog Upravljač računa.

```
UPRAVLJAČ RAČUNA
RAČUN —
ULOG
PODIZANJE
```

- Koristeći ▲ ▼ osvetlite jednu od opcija: Račun, Ulog, Podizanje ili Transfer i pritisnite ↓ da otvorite novo polje za uvođenje informacije.
- Primedba: Ako je u Meniju stava bila nameštena Parola morate ukucati važeću parolu.
- Ukucajte potrebne podatke pomoću ◄► tastera u granicama linije, koristite ▲ ▼ taster da promenite liniju (↓ da pređite na drugu liniju). Vidite odeljak *Tastatura* s.4 radi upoznavanja sa namenom tastera i načinom redigovanja pritisnite ↓ donjoj liniji da sačuvate upis.
- Na liniji *Podatak* bilo kojeg snimka pritisnite ▲ da pređite na sledeću liniju ako kreirate novi zapis današnjeg datuma. Drugačije, ukucajte novi datum pomoću tastera sa brojevima. Koristeći ◄► taster ako Vam potrebno pomeriti kursor.
- Primedba: Ako namešteni datum ne postoji, snimak neće biti sačuvan.
- Odredite broj raćuna kada popunite linije *Račun Br., Sa računa, Na račun.*
- Primedba: Ako linija sa brojem računa ostala prazna ili sadrži nevažeći račun (ili u opciji Račun ako se broj ponavlja), snimak neće biti sačuvan.
- Iznos se odnosi na novac koji se koristi za kalkulaciju računa na tekućem računu u opciji

*Bilansa* u meniju *Upravljač računa*. Prilikom prekoračenja *Limita kredita* pojaviće se upozoravajuća poruka.

- Linije *Vlasnik, Detalje* su za informacije i mogu biti popunjene po potrebi.
- Primedba: Možete ukucavati informaciju na engleskom ili srpskom jeziku. Za prebacivanje između dva jezika i tastaturom brojeva pritisnite
- Da biste zamenili postojeći upis pritisnite EDIT (Redigovanje).
- Ako vam je potrebno napraviti novi upis a na ekranu je u ovo vreme stari upis pritisnite ESC.
- Primedba: Ako pritisnite ESC posle redigovanja moraćete odlučiti želite li sačuvati novi upis ili promene u starom.
- Da biste izbrisali upis pritisnite DEL i potvrdite to još jednom na ekranu.
- Da saznate stanje bilanse postojećeg računa, otvorite poslednju opciju menija *Bilansa*.

```
Rač.BR.: 344 756 883
$: 3550.
Rač.BR.: 993 745 876
$: -6.30
```

## METRIČKO I VALUTNO PREVOĐENJE

 Izaberite ikonu a donjoj liniji Menija sa ikonama da otvorite meni Metričko i valutno prevođenje.

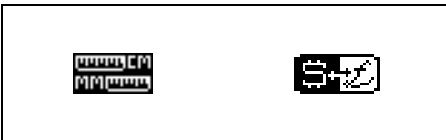

## Prevođenje u metrički sistem

Pomoću Vašeg Language Teacher® ESC200D možete vrlo lako prevoditi mere iz američkog mernog sistema u metrički sistem korisnika u Evropi i suprotno.

 Izaberite ikonu da uđete u odeljak Metričko Prevođenje.

```
PREVOD U METRIČ.SIST
DUŽINA –
POVRŠINA
OBIM
```

 Koristite ▲ ▼ taster da osvetlite opciju, na primer Dužina, i pritisnite ↓:

```
DUŽINA
FT<>M –
YD<>M –
MILE<>KM
```

 Izaberite par za prevođenje, na primer, jard<>metar

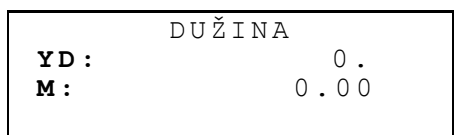

- Izaberite metrički sistem, osvetlite liniju pomoću
   ▲ ▼ tastera.
- Ukucajte brojčano značenje u osvetljeno polje. Njegov ekvivalenat se odmah izračuna i pokaže na liniji.
- Koristite ESC da se vratite na prethodni ekran.

### Prevođenje valute

Ugrađena u Vaš Language Teacher® ESC200D funkcija *Valutno prevođenje* dopušta momentalno prevođenje suma u 12 različitih valuta.

Izaberite ikonu belika valutno prevođenje.

PREVOĐENJE VALUTE NAZIV VALUTE NAMEŠTANJE TEČAJA PREVOĐENJE

• Da promenite ili dodate valutnu oznaku, izaberite opciju *Naziv valute* 

```
NAMESTITE IME VALUTE
USD _
YUN _
HRK
```

- Osvetlite prethodno izabranu skraćenicu za valutu ili jednu od slobodnih linija dole (označenu \* \* \*) i pritisnite ↓.
- Ukucajte novo ime valute, pritisnite 
   → da sačuvate. Ponovite postupak ako je potrebno.
- Pritisnite ESC da se vratite meniju Valutno prevođenje.
- Izaberite opciju Nameštanje tečaja.

```
NAMESTITE TEČAJ
USD 1.000 —
YUN 1.000
HRK 1.000
```

 Da biste izabrali tečaj valute, osvetlite odgovorajuću liniju pomoću ▲ ▼ tastera i pritisnite ⊣, na primer:

```
NAMESTITE TEČAJ
CHF 1.000
0.
```

- Ukucajte u stopi za promenu, na primer, US dolare (stopa mora biti 1.000), pritisnite ↓ da sačuvate iznos.
- Označite kurs promene za valutu.
- Pritisnite ESC da se vratite meniju *Prevođenje* valute.
- Osvetlite ime valute koristeći ▲ ▼ taster i pritisnite ↓.

### IGRE

Language Teacher® ESC200D sadrži igru za pogođenje broja *Odgonetni broj* i obučavajuću igru *Igra sa Rečima*, koja će poboljšati vaše sposobnosti da pišete pravilno i proširiti Vaš lični rečnik.

Izaberite ikonu <sup>[[]</sup> u donjoj liniji menija sa ikonama da otvorite meni Igre.

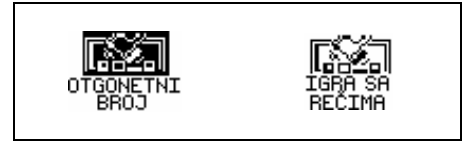

## Odgonetni broj

- U meniju *Igre* izaberite ikonu <sup>otgene</sup>tni da uvedite meni *Odgonetni broj*.
- Izaberite nivo igre. Na visokom nivou brojevi moraju sadržati ponavljajuće jednoznačne brojeve.

Imate dvanaest pokušaja da pogodite četvorobrojni broj.

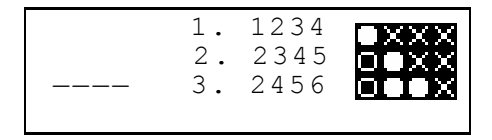

Popunjen krug znači da jedan od ukucanih broja postoji ali zauzima drugu poziciju. Prazan krug pokazuje pravilan pogođaj u pravilnoj poziciji.

Ako ste bili uspešni ili iskoristili sve pokušaje odgovarajuća poruka se pojavi na ekranu.

### Igra sa rečima

• U meniju *Igre* izaberite ikonu da počnite *Igru sa rečima*.

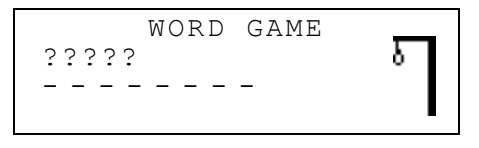

 Unosite slova trudeći se da pogodite reč. Pravilna slova sa pojavljuje umesto znaka pitanja, pogrešna slova se pojavljuje na isprekidanoj liniji. Novi elemenat vešala se pojavljuje sa svakim pogrešnim slovom.

Kada se igra završi poruka *Čestitamo!* ili *Izgubili ste!* u zavisnosti od vašeg rezultata pojaviće se na ekranu. Ako niste mogli pogoditi reč prevod reči se takođe pojavljuje na ekranu. Pritisnite ESC da počnite novu igru.

### **BRISANJE PODATAKA**

Koristeći funkciju *Brisanje podataka* Language Teacher® ESC200D možete osloboditi memoriju brišući podatke korisnika iz izabranih odseka elektronskog rokovnika. Izaberite ikonu mili wa ikonama da uvedite meni Brisanje podataka.

```
LIČNI TELEFONI
SLUŽBENI TELEFONI
GODIŠNJICE
RASPORED
```

• Izaberite opciju i potvrdite poruku na ekranu.

## AUTOMATSKO ISKLJUČAVANJE

Radi čuvanja energije baterija Language Teacher® ESC200D automatski se isključuje ako se tasteri ne pritiskuju za vreme od pet minuta.